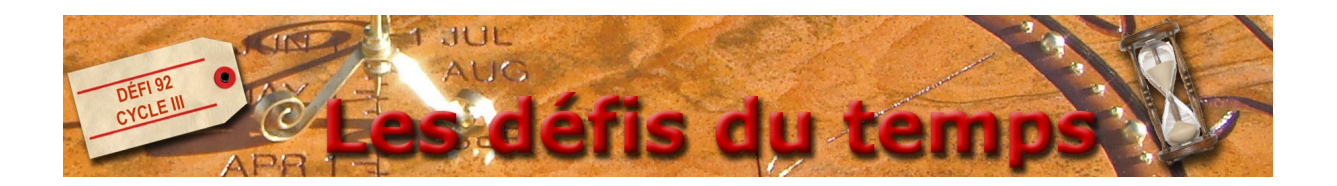

## Faire une copie d'écran, l'insérer dans Photofiltre puis la recadrer avant de l'enregistrer

1) Rendez-vous sur la page que vous voulez copier, puis appuyez sur la touche "Imprime écran" de votre clavier.

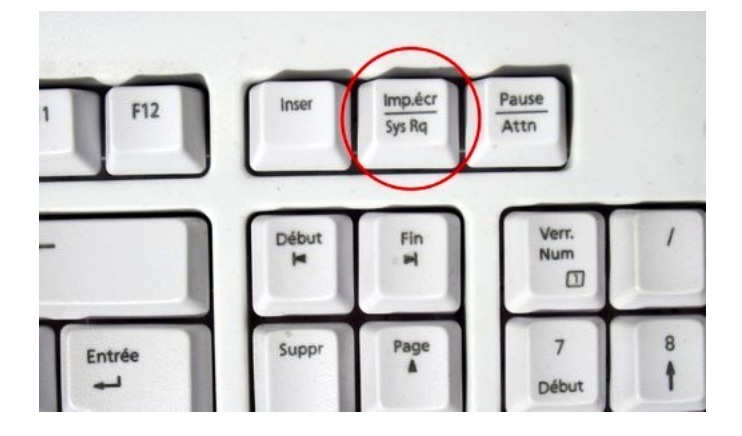

2) Ouvrez Photofiltre, allez dans le menu "Édition" et cliquez sur "Coller en tant qu'image". La copie de votre écran apparaît.

3) Avec votre souris, sélectionnez la partie de l'image que vous voulez garder.

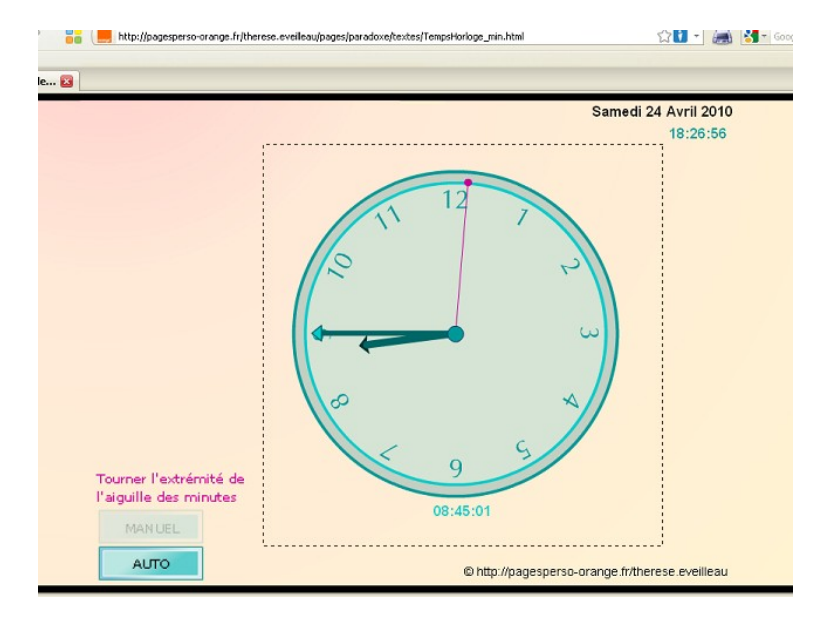

4) Allez dans le menu *"Image"* et cliquez sur *"Recadrer"*. Il ne reste que la partie que vous aviez sélectionnée.

5) Pour finir, allez dans le menu *"Fichier"*, puis cliquez sur *"Enregistrer"*. Donnez un nom à votre image et cliquez deux fois sur OK.